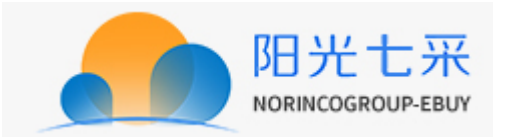

# 阳光七采电子商务平台会员密码修改、忘记密码 操作手册

2020.07

## 目录

| 第一章 | 目的     | 3 |
|-----|--------|---|
| 第二章 | 操作说明   | 4 |
| 2.1 | 1 修改密码 | 4 |
| 2.2 | 2 忘记密码 | 5 |

## 第一章 目的

为加强平台用户账户安全性,防止发生公司、个人账户信息泄露,保护用户账户安全, 平台已全面升级用户账户密码设置规则,请用户参照修改账号密码。

### 第二章 操作说明

#### 2.1 修改密码

1) 用户登录平台后点击"我的平台",进入我的平台;

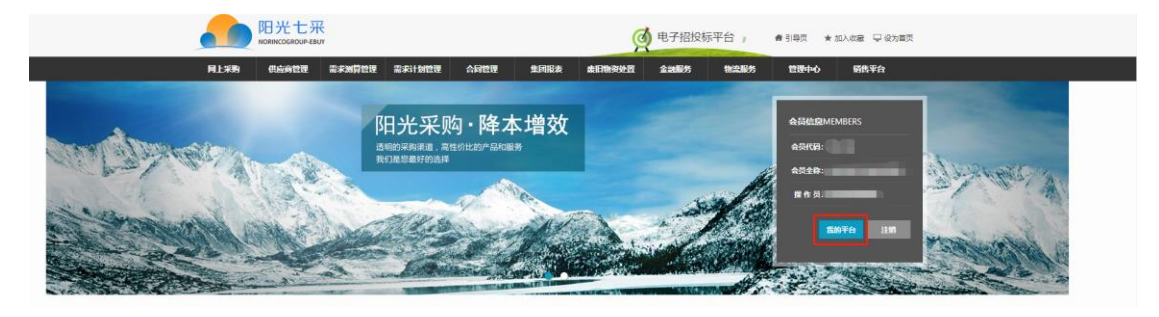

2) 在"个人中心"——"个人设置"——"账户安全"中可修改登录密码;

| 阳光t                                    | 二 <del>采</del><br>电子商务平台 |              |                                                      |                                           |                            |                      |      |      |  |
|----------------------------------------|--------------------------|--------------|------------------------------------------------------|-------------------------------------------|----------------------------|----------------------|------|------|--|
| 首页 网上                                  | 采购 供应                    | 商管理 需求》      | 明算管理 需求计划管理                                          | 合同管理                                      | 集团报表                       | 废旧物资处置               | 物流服务 | 管理中心 |  |
| 只最新公告 温馨提示: :                          | 为了更好的使用体验,               | 建议您使用IE内核/版本 | \$9.0以上的浏览器登录平台。                                     |                                           |                            |                      |      | •⁄.  |  |
|                                        | <u>账户安全</u>              | 登录密码         | 互联网账号存在被盗风险,                                         | 建议您定期更改密码以                                | <b>采护账户安全</b> 。            |                      |      | 修改   |  |
| 上に中午日<br>なのわめいますができません<br>和の時間をついてきません | <b>~</b>                 | 邮箱验证         | 您的邮箱还未设置,请尽惯<br>如果您修改(设置)邮箱。<br>ebuy@norincogroup.co | 央维护!<br>后牧不到邮件,请在修改<br>m.cn、ebuy1@cngc.co | (设置)后的邮箱+<br>m.cn、ebuy2@cr | 中将<br>igc.com.cn设置成白 | 名单!  | 修改   |  |
|                                        | <b>~</b>                 | 手机验证         | 您验证的手机: 若已丢失或停                                       | 用,请立即更换, <mark>避免账户</mark>                | 被盗。                        |                      | 1    | 修改   |  |
|                                        | <b>~</b>                 | 微信绑定         | 未绑定微信号!                                              |                                           |                            |                      |      |      |  |

3) 修改密码需要验证绑定手机号,输入旧密码后可设置新密码,新密码请按照以下规则完成设置:大写英文字母+小写英文字母+数字+特殊字符,并保证八位以上,例如 "Aa123456!"。

|                       | 已验证手机:    |                             |
|-----------------------|-----------|-----------------------------|
| 个人信息 —<br>账户安全        | 验证码:      | 请输入右方算式中 ? " 对应的个位数字 5 2 40 |
| 工作现合                  | 请填写手机校验码: | 请输入手机验证码 获取手机验证码            |
|                       | 旧密码:      |                             |
| 会员中心<br>MEMMER CENTER | 新 密 码:    |                             |
|                       | 确认密码:     | ·                           |

4) 修改完成后保存即可,建议用户妥善留存修改后账户密码,以防遗失。

#### 2.2 忘记密码

1) 若用户忘记密码,可在平台登录页登录框内点击"忘记密码",进入找回密码页面;

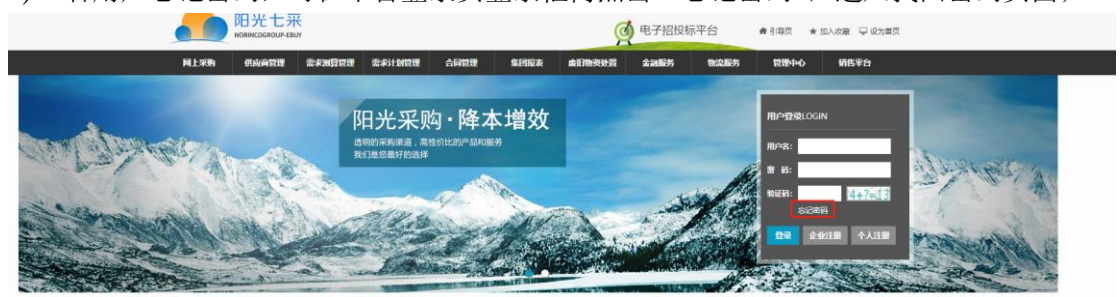

2) 填写用户名和验证码进入身份验证页面;

| ● 找回密码 |            |                 |         | 5 返回首页 | ③ 已有账号, ] | 重接登 |
|--------|------------|-----------------|---------|--------|-----------|-----|
|        | ●          |                 | O<br>完成 |        |           |     |
|        | 忘记密码了吗? 请報 | 前入您的用户名,就可以轻松找回 | 回您的密码!  |        |           |     |
|        | 用户名:       |                 |         |        |           |     |
|        | 验证码:       | 之卡?=8; 看不清, 换一  | ж.      |        |           |     |
|        | 下一步        |                 |         |        |           |     |
|        |            |                 |         |        |           |     |
|        |            |                 |         |        |           |     |
|        |            |                 |         |        |           |     |
|        |            |                 |         |        |           |     |
|        |            |                 |         |        |           |     |
|        |            |                 |         |        |           |     |

 在身份验证页面输入绑定手机号收到的验证码,再次修改新密码即可,新密码规则参照 上方修改密码操作完成。

| ● 找回密码 |            |      |                      | 5 返回首页 | 🚯 已有账号,直接登录 |
|--------|------------|------|----------------------|--------|-------------|
|        | ●<br>请写用户名 |      | — O<br><sup>完成</sup> |        |             |
|        | 商城用户名:     |      |                      |        |             |
|        | 已绑定手机:     | 点击发送 |                      |        |             |
|        | 短信验证码:     |      |                      |        |             |
|        | 世一不        |      |                      |        |             |
|        |            |      |                      |        |             |
|        |            |      |                      |        |             |
|        |            |      |                      |        |             |
|        |            |      |                      |        |             |
|        |            |      |                      |        |             |
|        |            |      |                      |        |             |